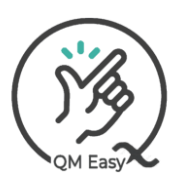

1) Go to https://www.qmeasy.co.za and click Log In

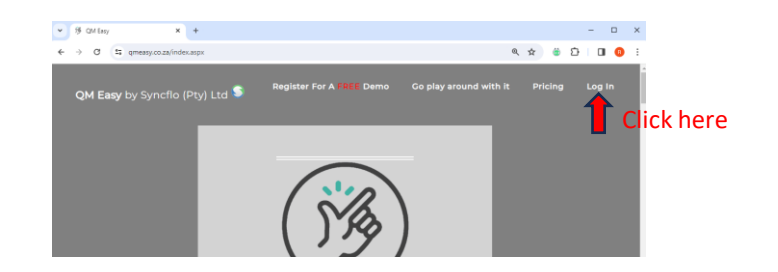

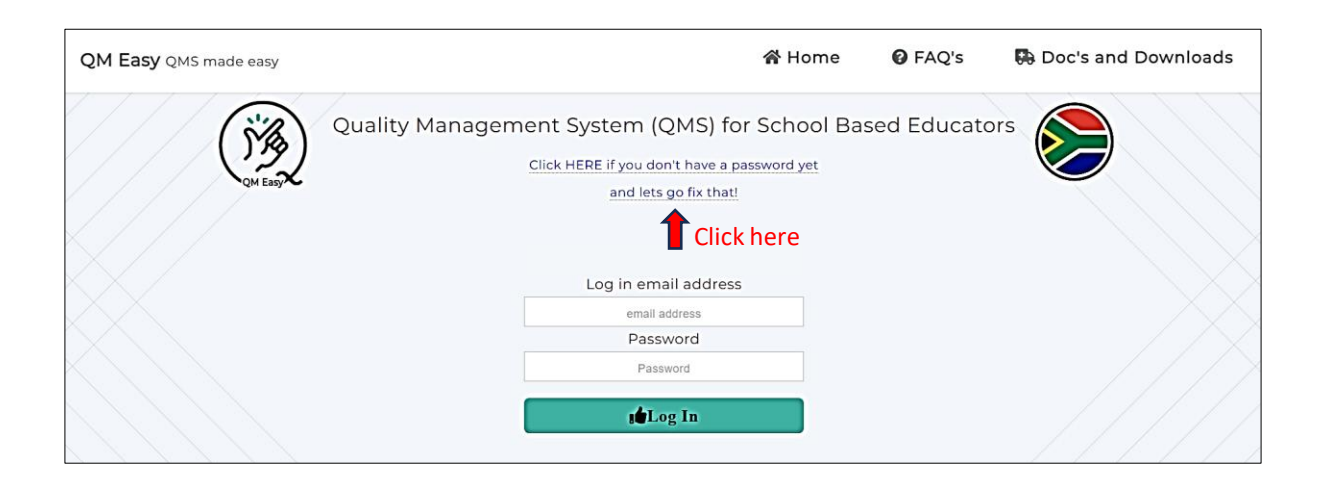

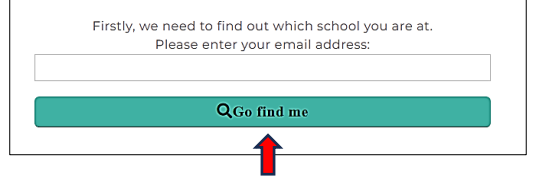

Fill in your email address then click here

Providing you have been enrolled by your school, you will be required to enter and confirm your chose password and select your QMS appraiser.

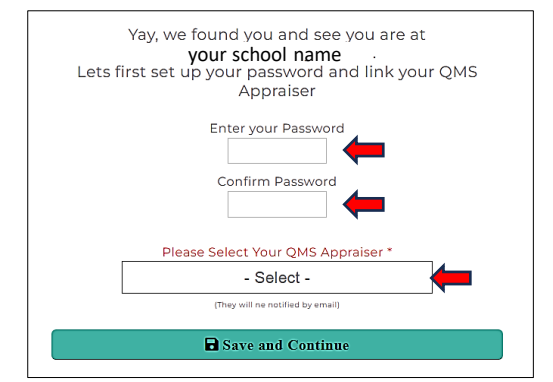

https://www.qmeasy.co.za

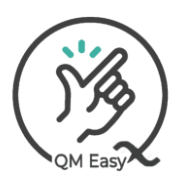

## User Onboarding and First Log in (Pg 2 of 2)

None of these fields are compulsory, but by completing as many fields as possible, QMEasy will auto populate all assessment with these details so they do not have to be continually recaptured.

| Tell QM Easy a little more about you, so it can make your assessments even<br>easier |  |  |
|--------------------------------------------------------------------------------------|--|--|
| (Please fill out the one's you can)                                                  |  |  |
| Which Grade Do You Teach?<br>I don't teach<br>Class Name<br>Designation              |  |  |
| Highest Qualification                                                                |  |  |
|                                                                                      |  |  |
| Specialization In Subject Domain                                                     |  |  |
|                                                                                      |  |  |
| The Grades and Subjects You Teach                                                    |  |  |
|                                                                                      |  |  |
| Teaching and assessment responsibilities                                             |  |  |
|                                                                                      |  |  |
| Extra-mural activities                                                               |  |  |
|                                                                                      |  |  |
| Administrative duties                                                                |  |  |
|                                                                                      |  |  |
| Other: (Please specify)                                                              |  |  |
|                                                                                      |  |  |
| PSare and Finish                                                                     |  |  |
|                                                                                      |  |  |

After you click "Save and Finish" and get the "Successfully Saved" notification, your enrolment is complete.

| qmeasy.co.za says  |    |
|--------------------|----|
| Successfully Saved |    |
|                    | ОК |

Click the little home button and log yourself in.